Primer 3: Izvršiti klasterovanje država na osnovu podataka o ishrani stanovništva primenom algoritma K-sredina u alatu IBM SPSS Modeler. Skup *ishrana.csv* sadrži podatak koliko su određene namirnice zastupljene u ishrani stanovništva nekih država. Vrednosti numeričkih atributa predstavljaju procente. Atributi skupa su:

- Country država
- RedMeat crveno meso
- Eggs jaja
- Milk mleko
- Fish riba
- Cereals žitarice
- Starch skrob
- Nuts koštunjavo voće
- *Fr&Veg* voće i povrće

U radnom toku **drzave\_ishrana.str** se prvo učitava skup pomoću čvora *Var. File.* U odeljku *Types* klikom na dugme *Read Values* učitavaju se informacije o vrednostima koje se javljaju u atributima skupa. Atributima koji učestvuju u klasterovanju uloga (*Role*) se postavlja na *Input.* U ovom primeru za klasterovanje se koriste svi numerički atributi. Pošto svaka država ima jedinstveno ime, atribut *Country* nema značaj u klasterovanju, te se njegova uloga postavlja na *None*, tj. atribut neće biti korišćen pri klasterovanju (Slika 1).

| ٩.    | ⊙ø      | Read Values  | Clear \     | /alues  | Clear All V | alues   |
|-------|---------|--------------|-------------|---------|-------------|---------|
| F     | ield 🗁  | Measurement  | Values      | Missing | Check       | Role    |
| A Co  | untry   | Nominal      | Albania,Au  |         | None        | None    |
| 🕸 Re  | dMeat   | Continuous   | [4.4,18.0]  |         | None        | 🛰 Input |
| ® Wh  | iteMeat | & Continuous | [1.4,14.0]  |         | None        | 🔪 Input |
| 🕲 Eg  | gs      | Continuous   | [0.5,4.7]   |         | None        | 🛰 Input |
| 🕸 Mil | k       | S Continuous | [4.9,33.7]  |         | None        | 🛰 Input |
| 🕸 Fis | h       | S Continuous | [0.2,14.2]  |         | None        | 🛰 Input |
| 🕸 Ce  | reals   | S Continuous | [18.6,56.7] |         | None        | 🛰 Input |
| Sta   | irch    | S Continuous | [0.6,6.5]   |         | None        | 🛰 Input |
| 🕸 Nu  | ts      | Continuous   | [0.7,7.8]   |         | None        | 🔪 Input |
| 🔅 Frð | Weg     | Continuous   | [1.4,7.9]   |         | None        | 🔪 Input |
|       |         |              |             |         |             |         |

Slika 1: Učitavanju vrednosti u atributima skupa i dodela uloga atributima

Da bi se primenio algoritm K-sredina na skup, čvor sa skupom podataka povezuje se sa čvorom K-means (podsećanje kako: klik na čvor sa skupom, taster F2, klik na čvor K-means) (Slika 2).

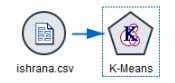

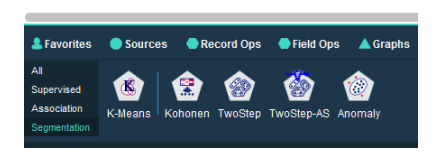

Slika 2: Izbor čvora *K*-means

Preko opcija dostupnih u čvoru K-means, u odeljku Model postavlja se, za početak, broj željenih klastera na 3. (Slika 3)

| K-Means               |                  |       |   |             | ×   |
|-----------------------|------------------|-------|---|-------------|-----|
| ß                     |                  |       | ? |             |     |
| Fields Model Exp      | pert Annotations |       |   |             |     |
| Model name:           | Auto Ocustom     |       |   |             |     |
| Use partitioned data  |                  |       |   |             |     |
| Number of clusters:   | 3 🗘              |       |   |             |     |
| Generate distance fie | ld               |       |   |             |     |
| Cluster label:        | String ONUMBER   |       |   |             |     |
| Label prefix:         | cluster          |       |   |             |     |
| Optimize:             | O Speed 💿 Memory |       |   |             |     |
|                       |                  |       |   |             |     |
|                       |                  |       |   |             |     |
|                       |                  |       |   |             |     |
|                       |                  |       |   |             |     |
|                       |                  |       |   |             |     |
|                       |                  |       |   |             |     |
| OK 🕨 Rur              | Cancel           | Apply |   | <u>R</u> e: | set |

Slika 3: Postavljanje broja klastera u čvoru K-means

U odeljku *Expert*, maksimalan broj iteracija koje mogu biti izvršene u algoritmu K-sredina se povećava na 100 (Slika 4).

| K-Means           |                                                         | ×                          |
|-------------------|---------------------------------------------------------|----------------------------|
| ß                 |                                                         | 0                          |
| Fields Model      | Expert Annotations                                      |                            |
| Mode:             | Simple                                                  | <ul> <li>Expert</li> </ul> |
| Stop on:          | O Default                                               | <ul> <li>Custom</li> </ul> |
| Encoding value fo | Maximum iterations:<br>Change tolerance:<br>r sets: 0.7 | 0.0 x                      |
| ОК                | Run Cancel                                              | <u>Apply</u> <u>R</u> eset |

Slika 4: Postavljanje vrednosti za beoj iteracija u čvoru K-means

Izborom opcije Run pravi se model klasterovanja koji je u radnom toku prikazan čvorom u obliku dijamanta (Slika 5).

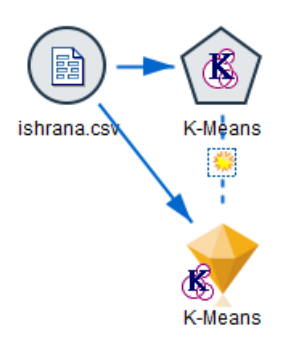

Slika 5: Radni tok sa napravljenim modelom klasterovanja

Duplim klikom na model klasterovanja može se videti rezultat klasterovanja i izvršiti detaljnija analiza izdvojenih klastera.

Na pogledu Model Summary vidi se da je silueta koeficijent 0,5, čime se smatra da je izvršeno dobro klasterovanje. Na pogledu Predictor Importance vidi se da je atribut Nuts najznačajniji za klasterovanje, zatim slede Cereals, Starch, Milk, Eggs, Fish, dok najmanji značaj imaju WhiteMeat, Fr&Veg i RedMeat(Slika 6).

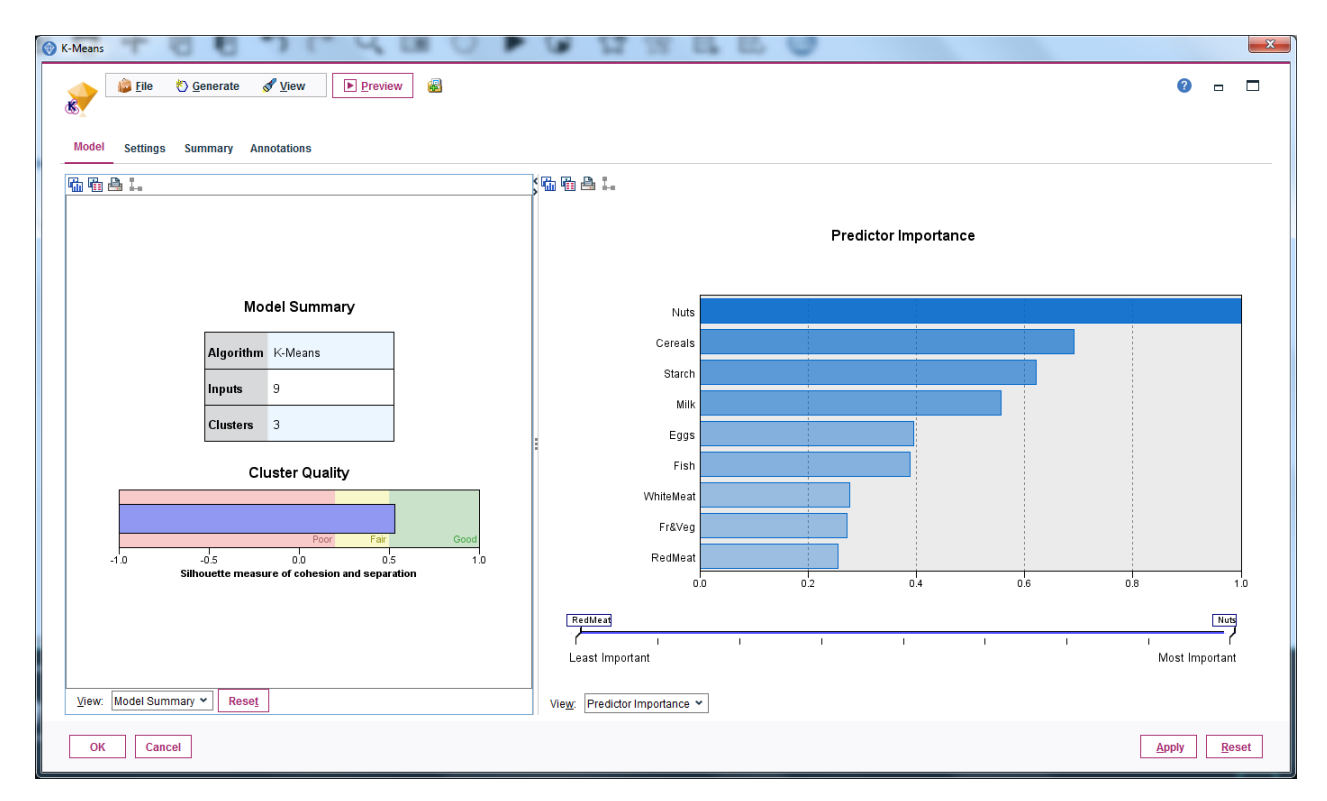

Slika 6: Pogledi: Model Summary i Predictor Importance

Na pogledu *Cluster Sizes* (Slika 7) vidi se da su izdvojeni jedan veliki klaster (sa 64% država, **cluster-2**), jedan srednji (sa 28% država, **cluster-1**) i jedan mali (sa 8% država, **cluster-3**).

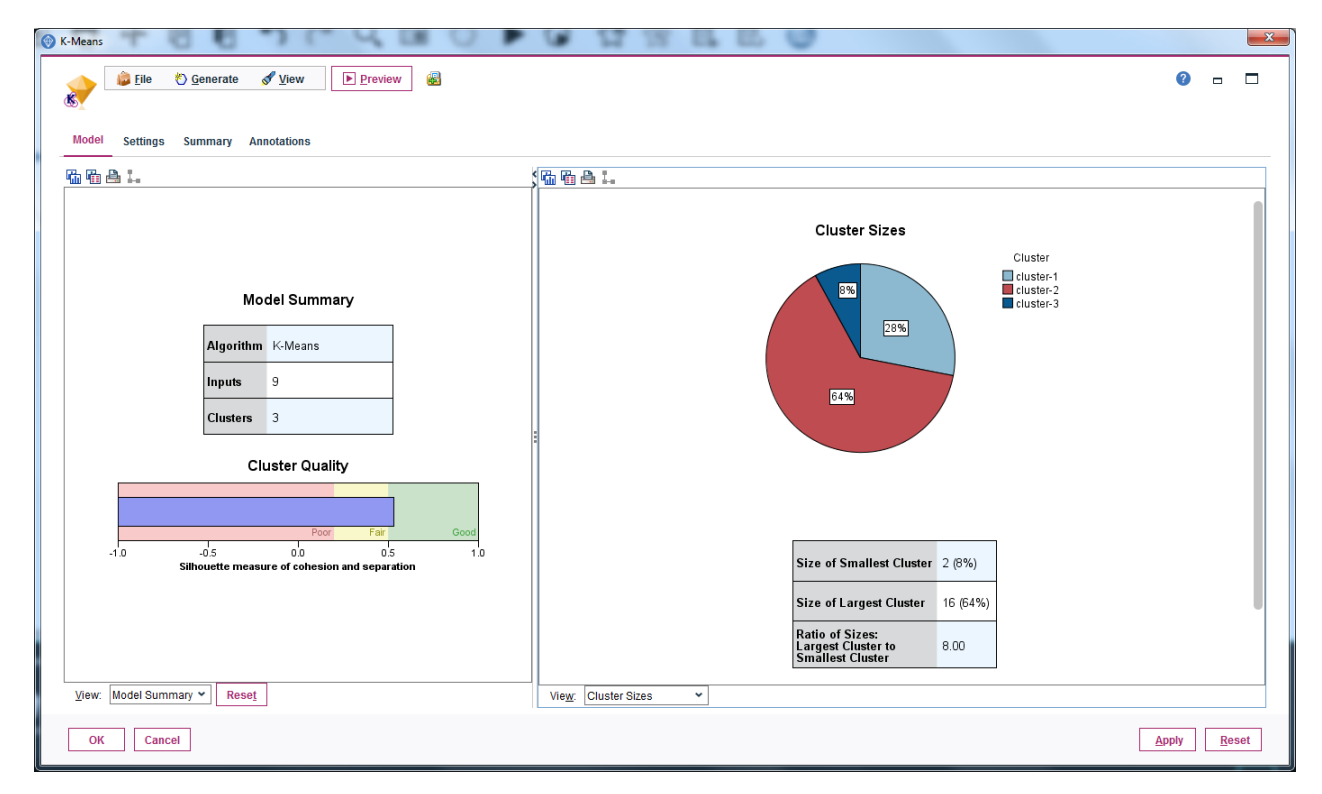

Slika 7: Pogledi: Clusters i Cluster Sizes

Preko pogleda *Clusters* i *Cluster Comparison* (Slika 8, za detaljniji uvid vrednosti atributa po klasterima pogledati radni tok) se može uočiti šta je specifično za svaki klaster:

- U ishrani stanovništva u državama najvećeg klastera, **cluster 2**, više je zastupljeno belo i crveno meso, mleko i jaja, dok su koštunjavo voće i žitarice manje zastupljeni u odnosu na države u ostalim klasterima.
- U ishrani stanovništva u državama srednjeg klastera, **cluster 1**, značajno su zastupljenije žitarice (srednja vrednost atributa *Cereals* za klaster 1 je 46,16, dok je za 2. i 3. klaster redom 26,68 i 28,1), dok su skrob i riba manje zastupljeni u odnosu na države u ostalim klasterima.
- U ishrani stanovništva u državama malog klastera, **cluster 3**, više je zastupljen skrob, kao i riba, voće i povrće, dok su mleko i belo meso manje zastupljeni u odnosu na države u ostalim klasterima.

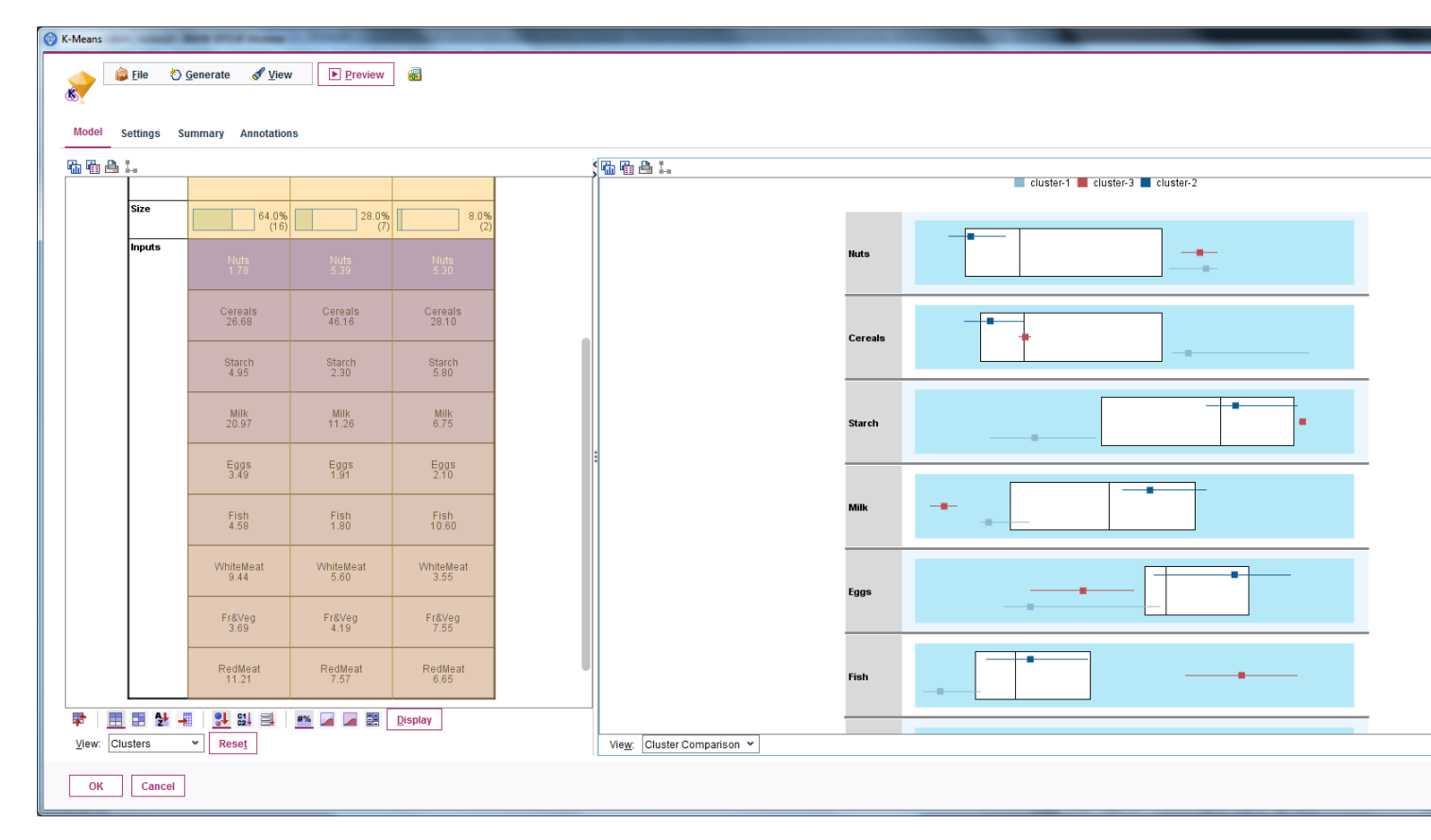

Slika 8: Pogledi Clusters i Cluster Comparison

U modelu, klikom na dugme *Preview* može se videti za svaku instancu, tj. državu, kom klasteru je dodeljena (Slika 9).

| 違 <u>F</u> ile | 📄 <u>E</u> dit 🛛 🖔 | <u>G</u> enerate | <b>a</b>  | 9     | 1-1  | Q,    |         |        |       |        |              |   |  |  | ? |
|----------------|--------------------|------------------|-----------|-------|------|-------|---------|--------|-------|--------|--------------|---|--|--|---|
| Table          | Annotations        |                  |           |       |      |       |         |        |       |        |              |   |  |  |   |
|                | Country            | RedMeat          | WhiteMeat | Eggs  | Milk | Fish  | Cereals | Starch | Nuts  | Fr&Veg | \$KM-K-Means |   |  |  |   |
| 5              | Czech Republic     | 9.700            | 11.400    | 2.800 | 12   | 2.000 | 34.300  | 5.000  | 1.100 | 4.000  | cluster-2    |   |  |  |   |
| 6              | Denmark            | 10.600           | 10.800    | 3.700 | 25   | 9.900 | 21.900  | 4.800  | 0.700 | 2.400  | cluster-2    |   |  |  |   |
| 7              | Slovenia           | 8.400            | 11.600    | 3.700 | 11   | 5.400 | 24.600  | 6.500  | 0.800 | 3.600  | cluster-2    |   |  |  |   |
| 8              | Finland            | 9.500            | 4.900     | 2.700 | 33   | 5.800 | 26.300  | 5.100  | 1.000 | 1.400  | cluster-2    |   |  |  |   |
| 9              | France             | 18.000           | 9.900     | 3.300 | 19   | 5.700 | 28.100  | 4.800  | 2.400 | 6.500  | cluster-2    |   |  |  |   |
| 10             | Greece             | 10.200           | 3.000     | 2.800 | 17   | 5.900 | 41.700  | 2.200  | 7.800 | 6.500  | cluster-1    |   |  |  |   |
| 11             | Hungary            | 5.300            | 12.400    | 2.900 | 9.7  | 0.300 | 40.100  | 4.000  | 5.400 | 4.200  | cluster-1    |   |  |  |   |
| 12             | Ireland            | 13.900           | 10.000    | 4.700 | 25   | 2.200 | 24.000  | 6.200  | 1.600 | 2.900  | cluster-2    |   |  |  |   |
| 13             | Italy              | 9.000            | 5.100     | 2.900 | 13   | 3.400 | 36.800  | 2.100  | 4.300 | 6.700  | cluster-1    |   |  |  |   |
| 14             | Netherlands        | 9.500            | 13.600    | 3.600 | 23   | 2.500 | 22.400  | 4.200  | 1.800 | 3.700  | cluster-2    |   |  |  |   |
| 15             | Norway             | 9.400            | 4.700     | 2.700 | 23   | 9.700 | 23.000  | 4.600  | 1.600 | 2.700  | cluster-2    |   |  |  |   |
| 16             | Poland             | 6.900            | 10.200    | 2.700 | 19   | 3.000 | 36.100  | 5.900  | 2.000 | 6.600  | cluster-2    |   |  |  |   |
| 17             | Portugal           | 6.200            | 3.700     | 1.100 | 4.9  | 14    | 27.000  | 5.900  | 4.700 | 7.900  | cluster-3    |   |  |  |   |
| 18             | Romania            | 6.200            | 6.300     | 1.500 | 11   | 1.000 | 49.600  | 3.100  | 5.300 | 2.800  | cluster-1    |   |  |  |   |
| 19             | Spain              | 7.100            | 3.400     | 3.100 | 8.6  | 7.000 | 29.200  | 5.700  | 5.900 | 7.200  | cluster-3    |   |  |  |   |
| 20             | Sweden             | 9.900            | 7.800     | 3.500 | 24   | 7.500 | 19.500  | 3.700  | 1.400 | 2.000  | cluster-2    | 1 |  |  |   |
| 21             | Switzerland        | 13.100           | 10.100    | 3.100 | 23   | 2.300 | 25.600  | 2.800  | 2.400 | 4.900  | cluster-2    |   |  |  |   |
| 22             | United Kingdom     | 17.400           | 5.700     | 4.700 | 20   | 4.300 | 24.300  | 4.700  | 3.400 | 3.300  | cluster-2    |   |  |  |   |
| 23             | Russia             | 9.300            | 4.600     | 2.100 | 16   | 3.000 | 43.600  | 6.400  | 3.400 | 2.900  | cluster-2    | 1 |  |  |   |
| 24             | Germany            | 11.400           | 12.500    | 4.100 | 18   | 3.400 | 18.600  | 5.200  | 1.500 | 3.800  | cluster-2    |   |  |  |   |
| 25             | Yugoslavia         | 4.400            | 5.000     | 1.200 | 9.5  | 0.600 | 55.900  | 3.000  | 5.700 | 3.200  | cluster-1    | 1 |  |  |   |

Slika 9: Prikaz atributa koji je dodao model na originalan skup atributa

Pomoću horopleta (tematska mapa koja prikazuju neke informacije po jedinicama površine, bojenjem ili šrafiranjem) može se i vizuelno prikazati rezultat klasterovanja. Model klasterovanja je potrebno povezati sa čvorom za pravljenje grafika *Graphboard*. Odabirom atributa ime države (Country) i atributa koji sadrži podatak kom klasteru pripada instanca (*\$KM-K-means*) na levoj strani čvora *Graphboard*, na desnoj strani čvora se prikazuju grafici pogodni za vizuelizaciju, među kojima je i horoplet (*Choropleth of Values*) (Slika 10). U odeljku *Detailed* proveriti da li su dobro postavljeni parametri. Za vrednost parametra Data Key postaviti atribut koji sadrži podatak o jedinici površine, u ovom primeru to je atribut *Country*. Za vrednost parametra Color postaviti atribut KM-K-means, čime se svakom klasteru dodeljuje jedinstvena boja, a svaka država na mapi se boji bojom koja je dodeljena klasteru kome pripada (Slika 11). Klikom na dugme Select a Map File otvara se dijalog u kome je potrebno izabrati željenu mapu. Za ovaj zadatak, to je mapa sveta, te se za parametar Map postavlja vrednost WorldRegions. Da bi se uparili podaci iz postavljenog ključa (u ovom primeru atribut *Country*) sa jedinicama na mapi, kliknuti na dugme Compare. U listi Matched Keys prikazuju se imena država iz skupa koje su uparene sa ključem neke jedinice sa mape (u ovom primeru će biti sve države iz skupa). U listi Unmatched Keys prikazuju se imena država iz skupa koje nisu uparene sa ključem neke jedinice sa mape (u ovom primeru nema takvih država). U listi Unmatched Map Keys prikazuju se ključevi jedinica sa mape koji nisu upareni sa nekom instancom iz skupa (pošto skup sadrži podatke za 26 država, u ovoj listi će biti veliki broj takvih država) (Slika 12).

|                                                         |                                                                                                    | W V           |                            | > 🐨                         |   |
|---------------------------------------------------------|----------------------------------------------------------------------------------------------------|---------------|----------------------------|-----------------------------|---|
|                                                         | (?)                                                                                                    |               |                            |                             | × |
| ishrana.cs                                              | Basic Detailed Appearance Output                                                                                        | Annotations   |                            | 0                           | _ |
| K-Means [7]                                             | Natural \ Name \ Iype \      Yee     Country     RedMeat     WhiteWeat     Eggs     Mik     Fish     Cereals     Starch | 2-D Dot Plot  | Bars of Counts<br>on a Map | Choropleth of<br>Values     |   |
|                                                         | Vits<br>Fraveg<br>SKM-K-Means                                                                                           | Line          | Line Overlay Map           | Path                        |   |
|                                                         | Visualization di.<br>Country<br>SKM-K-Means                                                                             | Pie of Counts | Point Overlay Map          | Polygon                     |   |
| Favorites Sources Record Ops Field Ops                  | Symmary:                                                                                                    |               |                            | Overlay map                 |   |
| Graphboard Plot Multiplet Time Plot Distribution Histos | Manage     Location     Local Machine       OK     Run     Cancel                                                       |               |                            | <u>A</u> pply <u>R</u> eset |   |

Slika 10: Izbor horopleta za prikaz rezultata klasterovanja

| Basic Detailed Appe   | sarance Output Annotation | <b>@</b> □ □         |
|-----------------------|---------------------------|----------------------|
| Visualization type:   |                           | Coptional Aesthetics |
| Choropleth of Values  | 👻 Data Key: 💑 Country     | Data Label:          |
| <b>V</b>              | Color: 뤚 SKM-K-Mea        | IS -0                |
|                       |                           | Select a Map File    |
|                       |                           |                      |
| r Panel and Animation |                           |                      |
| Panel across:         | -                         | Panel down:          |
| Animation:            | -                         |                      |
|                       | Local Machine             |                      |
| Manage                | -                         |                      |

Slika 11: Dodela jedinstvene boje svakom klasteru zbog prikaza rezultata klasterovanja

| Map File<br>Map: WorldRegions •                                                    | Preview                                                          |                                             |   |
|------------------------------------------------------------------------------------|------------------------------------------------------------------|---------------------------------------------|---|
| Map Key: Region                                                                    | the default                                                      |                                             |   |
| Data key: Country                                                                  | ualization                                                       |                                             |   |
| Compare Map and Data Values<br>All of the values in th<br>Compare<br>Matched Keys: | e Data Key field have matching features.<br>Unmatched Data Kevs: | Unmatched Map Keys:                         |   |
| Albania<br>Austria<br>Belgium<br>Bulgaria                                          |                                                                  | Afghanistan<br>Algeria<br>Andorra<br>Angola | = |
| Czech Republic<br>Denmark<br>Finland                                               |                                                                  | Antigua and Barbuda<br>Argentina<br>Armenia |   |
| leference Map File                                                                 |                                                                  |                                             |   |
|                                                                                    |                                                                  |                                             |   |

Slika 12: Odabir mape za prikaz podataka

Na slici 13 je horoplet koji prikazuje rezultat klasterovanja. Najtamnijom plavom bojom su prikazane države za koje ne postoje podaci u skupu. Na osnovu mape može se videti koje države pripadaju kom klasteru:

- cluster 1: Italija, Rumunija, Grčka, Mađarska, Srbija (u skupu je promenjena na Jugoslavija zbog mape), Albanija i Bugarska
- cluster 3: Španija i Portugal
- cluster 2: ostale zemlje iz skupa

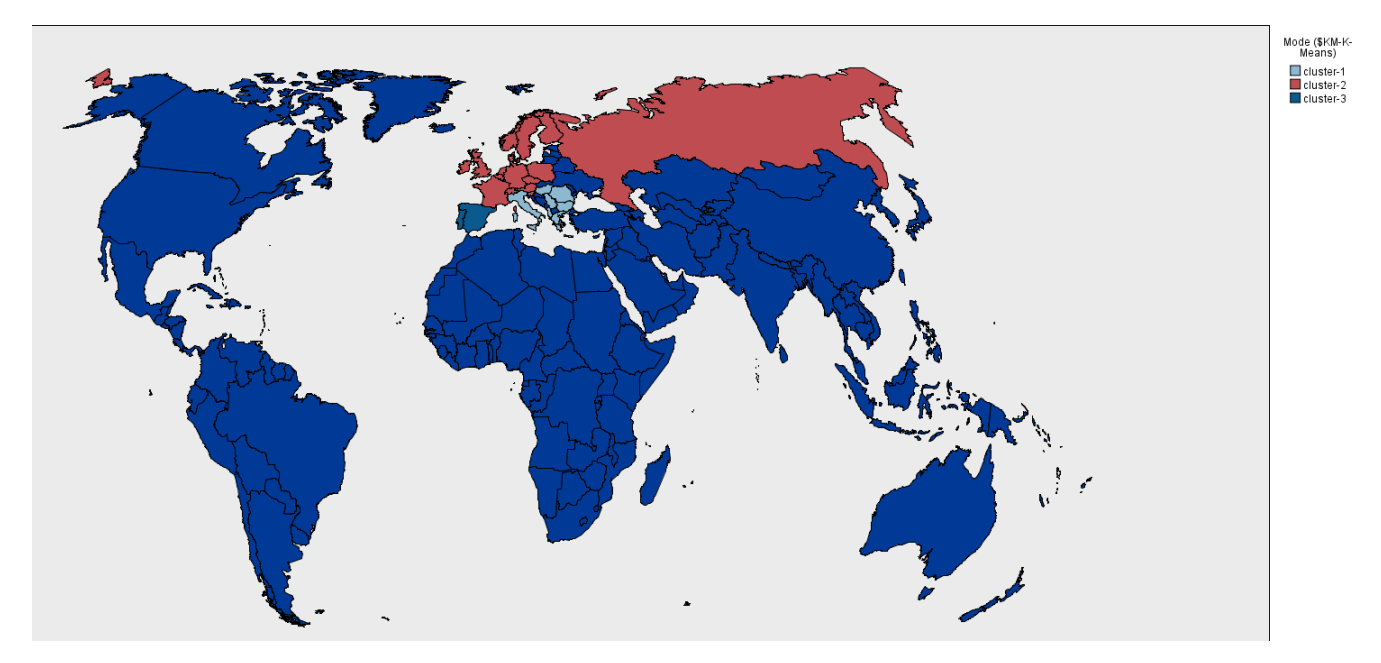

Slika 13: Prikaz rezultata klasterovanja pomoću mape sveta

Za potrebe tekstualnog izveštaja klasterovanja, primenom čvorova *Sort* i *Table* mogu se urediti instance skupa prema klasteru kome pripadaju (videti radni tok).

Promenom broja željenih klastera na vrednost u intervalu od 4 do 9 silueta koeficijent klasterovanja se ne menja, tj. ostaje 0,5. Ako se postavi broj željenih klastera na 10, silueta koeficijent se povećava na 0,6. Međutim, za skup od 26 instanci, 10 je veliki broj klastera, posebno što tri dobijena klastera sadrže po jednu državu.